# 清华大学就业服务系统使用手册

## (雇主用户)

| -, |    | <b>雇主登录</b> 2                     |
|----|----|-----------------------------------|
|    | 1, | 用户名、密码输入,选择类别: 雇主2                |
|    | 2, | 多种渠道进入雇主后台2                       |
|    | 3, | 账户和密码找回2                          |
| 二, |    | <b>单位注册</b> 3                     |
|    | 1, | 雇主注册入口(网站首页)3                     |
|    | 2, | 注册界面3                             |
| Ξ, |    | <b>修改注册信息</b>                     |
| 四、 |    | <b>网上招聘信息发布</b>                   |
|    | 1, | 新增职位界面5                           |
|    | 2, | 审核通过已发布的职位信息不可修改删除。5              |
| 五、 |    | 专场宣讲会场地申请6                        |
|    | 1, | 选择宣讲会时间、场地6                       |
|    | 2, | 填写宣讲会详细信息6                        |
|    | 3, | 宣讲会成功申请、等待审核。此时可对申请的宣讲会进行编辑、删除。 6 |
|    | 4, | 宣讲会申请审核通过7                        |
|    | 5, | 在线打印宣讲会确认函7                       |
|    | 6, | 确认函回传职业发展中心9                      |
|    | 7、 | 支付场地费用9                           |
|    | 8, | 在线发布宣讲会9                          |
|    | 9, | 专场宣讲会如期举行9                        |
| 六、 |    | 笔试、面试场地申请(暂未开放)9                  |
| 七、 |    | 大中型洽谈会参会申请10                      |
|    | 1, | 申请界面10                            |
|    | 2, | 填写详细申请信息10                        |
|    | 3, | 打印报名回执                            |
|    | 4, | 参会回执回传职业发展中心11                    |
|    | 5, | 查看审批情况12                          |
|    | 6, | 审批界面13                            |
| 八、 |    | <b>简历浏览(暂未开放)</b>                 |
| 九、 |    | <b>联系人通讯录</b>                     |
|    | 1, | 维护联系人基本信息13                       |
|    | 2, | 增加登录用户13                          |

### 一、 雇主登录

1、用户名、密码输入,选择类别: 雇主

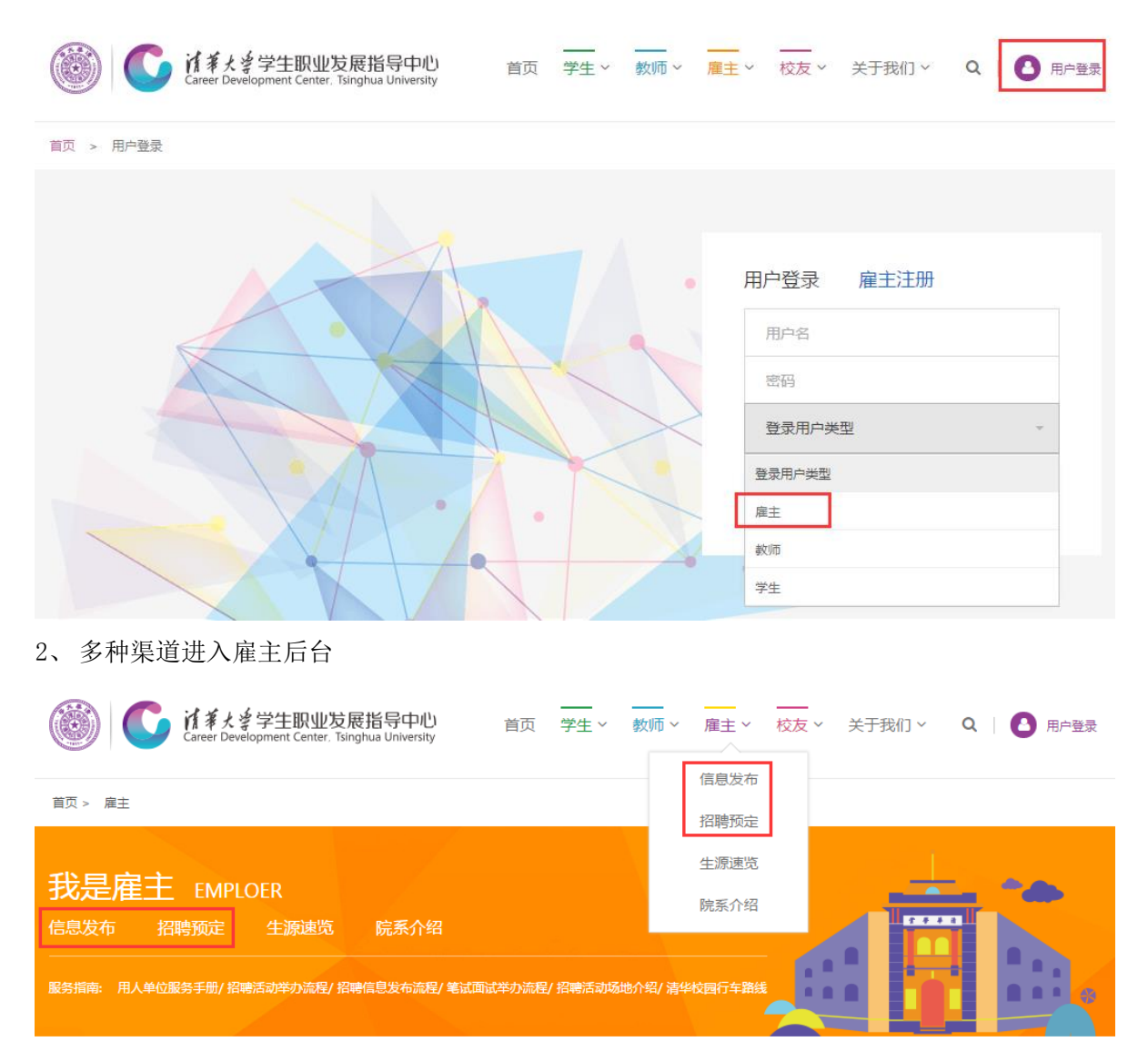

3、账户和密码找回

清华大学职业发展中心网站首页, "相关下载"栏目下载""用户名、密码取回申请表(雇主 用户)",填写完成后加盖单位公章,与"组织机构代码证"、"营业执照副本"一并传真至 010-62769370 或将电子扫描件发送至 scc@tsinghua.edu.cn,中心会将用户名或密码发送至用人单位取 回邮箱。

### 二、 单位注册

1、 雇主注册入口(用户登录)

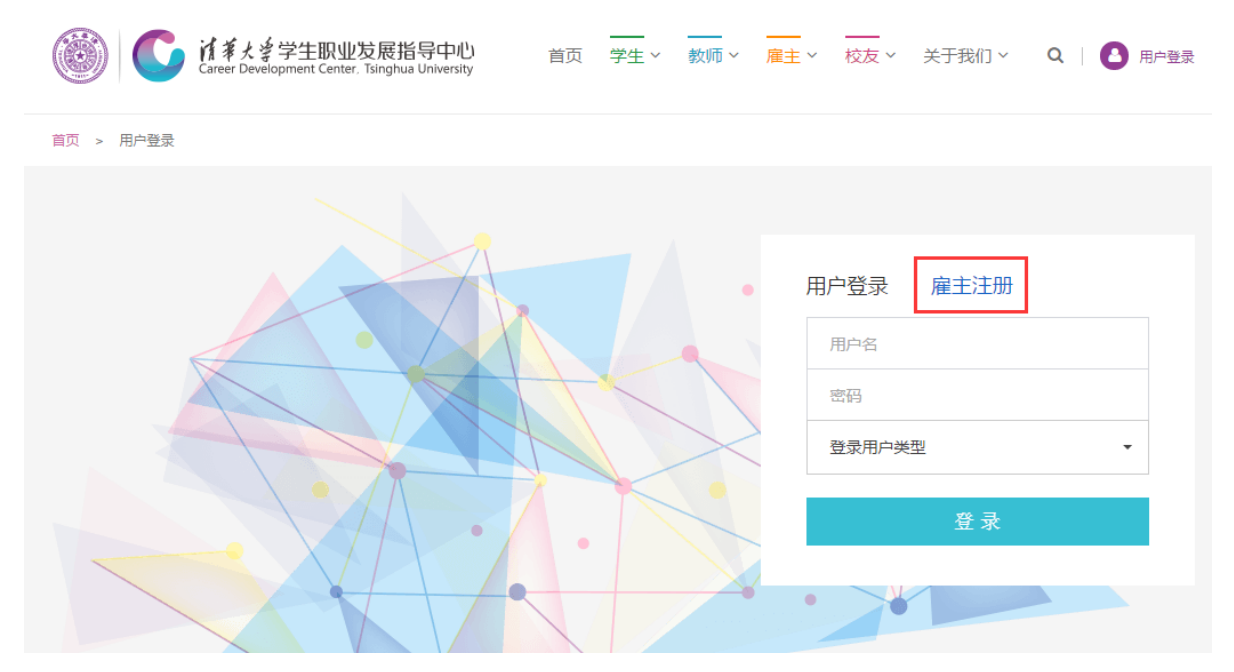

2、注册界面

#### 填写单位详细注册信息(\*必填)

|               | 用人单位名称 *                              |                                                | 组织机构代码证号 *                                                                                         |                                    |
|---------------|---------------------------------------|------------------------------------------------|----------------------------------------------------------------------------------------------------|------------------------------------|
|               | 单位性质 *                                |                                                | 单位行业 *                                                                                             |                                    |
|               | 单位所在地                                 | 请选择 ▼<br>请选择 ▼                                 | 单位规模 *                                                                                             | ─-请选择 ▼                            |
|               | 学生联系电话 *                              |                                                | 简历投递邮箱 *                                                                                           |                                    |
| 甘木信白          | 邮政编码                                  |                                                | 单位传真                                                                                               |                                    |
| <b>金</b> 4 信息 | 公司网站主页                                |                                                | 单位详细地址                                                                                             |                                    |
|               | 单位简介                                  | A <sub>t</sub> • A • B <i>I</i> <u>U</u> ≣ ≣ ≣ | 格式 📼 李体                                                                                            | ▼ 大小 ▼ 行題 ▼                        |
|               | 单位简介                                  | A <sub>t</sub> • A • B <i>I</i> U E Ξ Ξ Ξ      | 格式 🔻 李体                                                                                            | ▼ 大小 ▼ 行題 ▼                        |
|               | 单位简介<br>登陆用户名 *                       |                                                | <i>格式 ・ 字体</i><br>联系人・                                                                             | <ul> <li>大小</li> <li>行燈</li> </ul> |
|               | 单位简介<br>登陆用户名。<br>密码。                 |                                                | <ul> <li>格式 至 字体</li> <li>联系人 •</li> <li>确认密码 •</li> </ul>                                         | ▼ 大小 ▼ 行題 ▼                        |
| 系人信息          | 单位简介<br>登陆用户名 •<br>密码 •<br>职务 •       |                                                | <ul> <li>株式</li> <li>学体</li> <li>联系人・</li> <li>确认密码・</li> <li>固定电话・</li> </ul>                     | <ul> <li>★小 ● 行題 ●</li> </ul>      |
| 美人信息          | 单位简介<br>登陆用户名。<br>密码。<br>取务。<br>移动电话。 |                                                | <ul> <li>格式 字体</li> <li>学体</li> <li>联系人・</li> <li>确认密码・</li> <li>固定电话・</li> <li>个人电子邮箱・</li> </ul> |                                    |

注 1: 如无法上传组织机构代码证或营业执照(副本),请尽快传真至 010-62796370,并注明"申请开通清华大学就业服务系统"。

注 2: 如您是代理招聘单位,请按照招聘单位信息填写内容。

## 雇主后台界面介绍

| 用人单位服务区                                                  | 主页                                                                 |  |  |  |  |  |  |  |
|----------------------------------------------------------|--------------------------------------------------------------------|--|--|--|--|--|--|--|
| tsinghua@jyxt<br>欢迎登陆用人单位服务区!<br>遇出                      | ●单位通知                                                              |  |  |  |  |  |  |  |
| ♠ 主页                                                     | <ol> <li>         1. 感谢您注册并使用清华大学就让服务系统 2014-06-05     </li> </ol> |  |  |  |  |  |  |  |
| 修改单位信息                                                   | 通知公告区                                                              |  |  |  |  |  |  |  |
| 网上招聘信息发布                                                 |                                                                    |  |  |  |  |  |  |  |
| 专场宣讲会场地申请                                                |                                                                    |  |  |  |  |  |  |  |
| 笔试、面试场地申请                                                |                                                                    |  |  |  |  |  |  |  |
| 大中型洽谈会参会申请                                               | <b>以能区</b>                                                         |  |  |  |  |  |  |  |
| 毕业生生源查询                                                  |                                                                    |  |  |  |  |  |  |  |
| 简历浏览                                                     |                                                                    |  |  |  |  |  |  |  |
| 联系人通讯录                                                   |                                                                    |  |  |  |  |  |  |  |
| <b>就业中心联系方式</b><br>由语:010-62773164                       |                                                                    |  |  |  |  |  |  |  |
| 传真:010-62796370(自动接收)                                    | 形式ナー                                                               |  |  |  |  |  |  |  |
| 邮箱:scc@tsinghua.edu.cn                                   | · 状 糸 力 式                                                          |  |  |  |  |  |  |  |
| 地址:清华大学旧12号楼一层<br>网站技术支持:010-62796373<br>(如操作遇到问题,请拨打电话) |                                                                    |  |  |  |  |  |  |  |
|                                                          |                                                                    |  |  |  |  |  |  |  |

## 三、 修改注册信息

| 用人单位服务区<br>清华大学                                 | 主页 / 修改单位     | 信息           |                                                                                 |                |                     |  |  |  |  |
|-------------------------------------------------|---------------|--------------|---------------------------------------------------------------------------------|----------------|---------------------|--|--|--|--|
| 欢迎登陆用人单位服务区!<br>退出                              | 修改单位信息(*为必填项) |              |                                                                                 |                |                     |  |  |  |  |
| ♠颉                                              | 基本信息          | 用人单位名称 *     | 清华大学                                                                            | 组织机构代码证号       | 400000624           |  |  |  |  |
| 修改单位信息                                          |               | 单位性质 *       | 高等院校 ▼                                                                          | 单位行业 *         | 執育    ▼             |  |  |  |  |
| 网上招聘信息发布                                        |               | 84/255/24h * | 北京市                                                                             | <b>始</b> 体根據 * |                     |  |  |  |  |
| 专场宣讲会场地申请                                       |               | 甲亚所在地 (      | 海淀区                                                                             | 早12规模 5        | TOTOVAT             |  |  |  |  |
| 笔试、面试场地申请                                       |               | 学生联系电话 *     |                                                                                 | 简历投递邮箱 *       | scc@tsinghua.edu.cn |  |  |  |  |
| 大中型洽谈会参会申请                                      |               | 公司网站主页       |                                                                                 | 单位详细地址         | 北京市海淀区清华大学旧12#楼     |  |  |  |  |
| 毕业生源查询                                          |               |              |                                                                                 | 林式 文 文体        |                     |  |  |  |  |
| 简历浏览                                            |               |              |                                                                                 |                |                     |  |  |  |  |
| 联系人通讯录                                          |               | 单位简介         | 清华大学(Tsinghua University)是中国藩名高等学府,坐落于北京西北郊风景秀丽的清华园,是中国高层<br>次人才培养和科学技术研究的重要基地。 |                |                     |  |  |  |  |
| <b>就业中心联系方式</b><br>电话:010-62773164              |               |              |                                                                                 |                |                     |  |  |  |  |
| 传真:010-62796370(自动接收)<br>邮箱:scc@tsinghua.edu.cn |               |              |                                                                                 |                |                     |  |  |  |  |
| 地址:清华大学旧12号楼一层<br>网站技术支持:010-62796373           | 联系人信息         | 登陆用户名 *      | tsinghua                                                                        | 联系人 *          |                     |  |  |  |  |
| (如樂作過到问题,增茲打电话)                                 |               | 固定电话 *       |                                                                                 | 移动电话           |                     |  |  |  |  |
|                                                 |               | 职务 *         |                                                                                 | 个人电子邮箱 •       |                     |  |  |  |  |
|                                                 |               | 上传组织机构代码证    | 选择                                                                              | 上传营业执照         | 选择                  |  |  |  |  |
|                                                 |               |              | 保存返回首                                                                           | 页              |                     |  |  |  |  |

### 四、 网上招聘信息发布

#### 1、新增职位界面

#### 添加职位信息

| 职位名称   |                                        | 职位类别           | 请选择                          |
|--------|----------------------------------------|----------------|------------------------------|
| 职位性质   | ● 全职 ○ 实习                              | 发布范围           | ● 全部公开 ○ 校内公开                |
| 招聘人数   |                                        | 工作地区           | ─-请选择 ▼请选择 ▼                 |
| 招聘开始日期 |                                        | 招聘结束日期         |                              |
| 学历要求   | □ 专科 □ 本科 □ 硕士 □ 博士                    |                |                              |
| 职位描述   | A <sub>t</sub> . ► A ► B I U E E E # # | <b>,</b><br>*# | <ul> <li>大小マ 行短 マ</li> </ul> |
|        |                                        |                | 保存取消                         |

×

#### 2、审核通过已发布的职位信息不可修改删除。

| 用人单位服务区<br>tsinghua@jyxt               | 主页 / 网上招聘信息发布  |           |          |       |          |               |          |      |                    |
|----------------------------------------|----------------|-----------|----------|-------|----------|---------------|----------|------|--------------------|
| 欢迎登陆用人单位服务区!<br>遇出                     | 已发布的职位         |           |          |       |          |               |          |      |                    |
| ♠ 主页                                   | 添加职位信息         |           |          |       |          |               |          |      |                    |
| 修改单位信息                                 | 职位名称           | 职位类别      | 职位<br>性质 | 学历要求  | 招聘<br>人数 | 工作地区          | 是否<br>过期 | 审核状态 | 操作                 |
| 网上招聘信息发布                               | 2014年 待审核职位信息, | 可修改并可删除   |          |       |          |               |          |      |                    |
| 专场宣讲会场地申请                              | 测试职位           | 科学研究人员    | 全职       | 博士    | 2        | 北京市海淀区        | 否        | 待审核  | び编辑                |
| 笔试、面武场地申请                              | 2013年 审核通过已发布取 | 9.位信息,不可修 | 8改删除     | 。如修改册 | 除请职      | ·系010-6279637 | 3        |      |                    |
| 大中型洽谈会参会申请                             | 清华大学诚招博士后研究人员  |           |          |       |          |               | 是        | 审核通过 | 不能操作               |
| 毕业生重查询                                 |                |           |          |       |          |               |          |      |                    |
| 简历浏览                                   |                |           |          |       |          |               |          |      |                    |
| 联系人通讯录                                 |                |           |          |       |          |               |          |      |                    |
| 就业中心联系方式                               |                |           |          |       |          |               |          |      |                    |
| 电话:010-62773164  传言:010-62796370(白动拼命) |                |           |          |       |          |               |          |      |                    |
| 邮箱:scc@tsinghua.edu.cn                 |                |           |          |       |          |               |          |      |                    |
| 地址:清华大学旧12号楼一层                         |                |           |          |       |          |               |          |      |                    |
| 网站技术支持:010-62796373<br>(如操作遇到问题,请拨打电话) |                |           |          |       |          |               |          |      |                    |
|                                        |                |           |          |       |          |               |          |      | ◎ 注化十学信白ル社学出入 2014 |

### 五、 专场宣讲会场地申请

#### 1、选择宣讲会时间、场地

根据系统开放的时间段,选择宣讲会举办的日期、时间及合适的场地(场地介绍)。

申请

| <上一周<br>07-17(周四)                                                                            | 主页 / 专场宣讲会场地申请          |                 |                 |                        |  |  |  |  |  |  |
|----------------------------------------------------------------------------------------------|-------------------------|-----------------|-----------------|------------------------|--|--|--|--|--|--|
| 2014-07-17 ~ 2014-07-17<br>07-17(周四)<br>场地情况 上午(09:30-11:30) 下午(14:00-16:00) 晩上(19:00-21:00) | 上一周                     |                 |                 |                        |  |  |  |  |  |  |
| 07-17(周四)<br>场地情况 上午(09:30-11:30) 下午(14:00-16:00) 略上(19:00-21:00)                            | 2014-07-17 ~ 2014-07-17 |                 |                 |                        |  |  |  |  |  |  |
| <b>场地情况</b> 上午(09:30-11:30) 下午(14:00-16:00) 略上(19:00-21:00)                                  | 07-17(周四)               | 07-17(周四)       |                 |                        |  |  |  |  |  |  |
|                                                                                              | 场地售况                    | 上午(09:30-11:30) | 下午(14:00-16:00) | <b>藤上(19:00_21:00)</b> |  |  |  |  |  |  |
|                                                                                              | (场地情况)                  | 申请              | 申请              | 申请                     |  |  |  |  |  |  |

申请

申请

#### 2、填写宣讲会详细信息

#### 点击"申请"进入宣讲会申请界面

150座 (场地情况)

主页 / 专场宣讲会场地申请

|                      | 宣讲单位名称 *   | 清华大学       | 是否有代理 * | • 否 🔘 是             |
|----------------------|------------|------------|---------|---------------------|
| 宣讲单位及<br>联系人相关<br>信息 | 联系人 *      | 杨老师        | 移动电话*   | 13800138000         |
|                      | 办公电话 *     | 62796373   | 电子邮箱*   | scc@tsinghua.edu.cn |
|                      | 宣讲会主题名称 *  | 清华大学宣讲会    | 宣讲会性质 * | ● 全职 ○ 实习           |
| 宣讲会相关                | 宣讲会开始时间    | 09:30      | 场地座位数   | 180座                |
| 信息                   | 宣讲会日期      | 2014-07-17 | 宣讲会时限   | 上午 09:30-11:30      |
|                      | 申请时间       |            |         |                     |
| 发票抬头                 | 发票抬头 *     | 清华大学       |         |                     |
| 备注                   | 宣讲会前1小时布置场 | 地          |         |                     |

#### 3、宣讲会成功申请、等待审核。此时可对申请的宣讲会进行编辑、删除。

| 已申请的专场宣讲会 |            |      |          |       |      |           |           |      |     |      |
|-----------|------------|------|----------|-------|------|-----------|-----------|------|-----|------|
| 申请专场宣讲会   |            |      |          |       |      |           |           |      |     |      |
| 审核状态      | 订单号        | 宣讲单位 | 宣讲日期     | 开始时间  | 宣讲地点 | 宣讲会<br>性质 | 场地<br>座位数 | 应收金额 | 操作  | 付款状态 |
| 2014年     |            |      |          |       |      |           |           |      |     |      |
| 待审核       | 1490565490 | 清华大学 | 20140717 | 09:30 | 待匹配  | 全职        | 180座      |      | で编辑 | 未付款  |
|           |            |      |          |       |      |           |           |      |     |      |

#### 4、宣讲会申请审核通过

管理员根据用人需求匹配宣讲会场地并填写相应价格,将订单号以短信形式发送至联系人。

| 已申请的专场宣讲会                                                                                                    |            |      |          |       |       |    |      |       |        |       |
|----------------------------------------------------------------------------------------------------|------------|------|----------|-------|-------|----|------|-------|--------|-------|
| 申请专场宣讲会                                                                                                    |            |      |          |       |       |    |      |       |        |       |
| 审核状态         订单号         宣讲单位         宣讲日期         开始时间         宣讲地点         宣讲会         场地         应收金额         操作         付款状态 |            |      |          |       |       |    |      |       |        |       |
| 2014年                                                                                                    |            |      |          |       |       |    |      |       |        |       |
| 审核通过                                                                                                    | 1490565490 | 清华大学 | 20140717 | 09:30 | 二教会议室 | 全职 | 180座 | 4000元 | 員打印确认函 | ¥在线付款 |
|                                                                                                    |            |      |          |       |       |    |      |       |        |       |

#### 5、在线打印宣讲会确认函

- (1) 可通过登录用人单位就业服务系统打印宣讲会确认函。
- (2) 登录清华大学职业发展中心网站"雇主"页面,"招聘会预约信息查询"栏目中"专场招聘会 预约信息确认"输入宣讲会订单号及验证码打印宣讲会确认函。

| 我是雇主 EMPLOER              |                                     | <u>_</u> | - |
|---------------------------|-------------------------------------|----------|---|
| 信息发布 招聘预定 生源速览            | 院系介绍                                |          |   |
| 服务指南: 用人单位服务手册/招聘活动举办流程/打 | 留聘信息发布流程/笔试面试举办流程/招聘活动场地介绍/清华校园行车路线 |          |   |

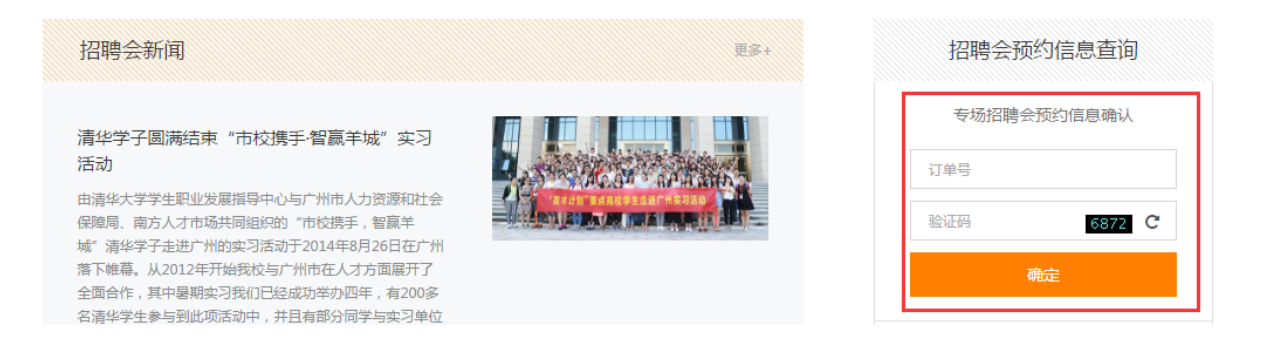

| 专场招聘会预约信息确认                  |                       |        |       |  |  |  |  |  |  |  |
|------------------------------|-----------------------|--------|-------|--|--|--|--|--|--|--|
| 订单号:                         | 1490565490 定单状态: 审核通过 |        |       |  |  |  |  |  |  |  |
| 招聘会名称:                       | 3称: 清华大学宣讲会           |        |       |  |  |  |  |  |  |  |
| 单位名称:                        | 清华大学 代理单位:            |        |       |  |  |  |  |  |  |  |
| 预定日期:                        | 2014年07月17日           | 预定时间段: | 上午    |  |  |  |  |  |  |  |
| 开始时间:                        | 09:30                 | 结束时间:  | 11:30 |  |  |  |  |  |  |  |
| 预定场地:                        | 二教会议室(180) 场地容里: 180  |        |       |  |  |  |  |  |  |  |
| 发票抬头:                        | 夏抬头:    清华大学          |        |       |  |  |  |  |  |  |  |
| 应收金额: <b>4000.0</b> 付款状态: 未收 |                       |        |       |  |  |  |  |  |  |  |
|                              | ▲打印确认函 ¥ 在线付款         |        |       |  |  |  |  |  |  |  |

校园宣讲会申请确认函

| 订单号:                                                                                                    | 1490565490                                                                                     |  |  |  |  |  |  |  |
|----------------------------------------------------------------------------------------------------|------------------------------------------------------------------------------------------------|--|--|--|--|--|--|--|
| 单位名称:                                                                                                    | 清华大学                                                                                           |  |  |  |  |  |  |  |
| 经双方协商-<br>行,我中心将提供                                                                                                    | 经双方协商一致,清华大学就业指导中心同意贵单位来我校举办校园招聘会。为了保证会议的正常举<br>行,我中心将提供必要的服务与协助。请在此确认函上签字并盖章传至我中心,并来电确认。并于7日内 |  |  |  |  |  |  |  |
| 将费用汇款至清华                                                                                                    | 毕大学指定账户,如未按规定汇款,我中心将视为贵单位自动放弃本次活动,场地将另行                                                        |  |  |  |  |  |  |  |
| 安排,恕不通知。<br>开户银行:<br>拾 头: 》                                                                                                    | L行北京分行海淀西区支行       帐 号: 02000 04509 08913 1550<br>青华大学                         备 注: 就业指导中心     |  |  |  |  |  |  |  |
| 宣讲时间:                                                                                                    | 2014年07月17日 09:30-11:30                                                                        |  |  |  |  |  |  |  |
| 預定时段:                                                                                                    | 上午                                                                                             |  |  |  |  |  |  |  |
| 预定场地:                                                                                                    | 二教会议室(180)                                                                                     |  |  |  |  |  |  |  |
| 场地容量:                                                                                                    | 180 (座)                                                                                        |  |  |  |  |  |  |  |
| 应收金额:                                                                                                    | RMB:4000.0元 (大写: 肆仟零佰零拾零圆整)                                                                    |  |  |  |  |  |  |  |
| 发票抬头:                                                                                                    | 清华大学                                                                                           |  |  |  |  |  |  |  |
| 其它事項:       1、会议请按时举行,如有变更,请至少提前一周书面告知我中心;         2、请勿在校园内随意张贴贵单位宣传海报;在招聘现场的指定地点可张贴海报1-2张;         3、请遵守学校有关规定,爱护会场设备及设施;         4、由于与部分课程共用场地,如与课程相冲突,我们将竭力协调其它场地举办贵单位活动;         5、如贵单位进校车辆为19座(含19座)以上,请提2天前向中心申请车证,当天申请不予受理;         6、本确认函经双方盖章确认后生效,函中未尽事直,由双方协商决定。 |                                                                                                |  |  |  |  |  |  |  |
| 法化去登盐市地区                                                                                                    | 2.11.2. 单位文码、建化于学                                                                              |  |  |  |  |  |  |  |

| 清华大学就业指导中心              | 单位名称:清华大学                |
|-------------------------|--------------------------|
| 电话:010-62796873         | 联系人:杨老师                  |
| 传真:010-62796370世        | 电话:62796373              |
| 电子邮税 指导 phinghua.edu.cn | 电子邮箱:scc@tsinghua.edu.cn |
|                         |                          |

6、确认函回传职业发展中心

请详细阅读确认函,确认信息无误并承诺遵守相关规定,请在右下角单位联系人处加盖单位公章, 传真至 010-62796370,或扫描发送至 scc@tsinghua.edu.cn,并电话(010-62773164)确认。

7、支付场地费用

请保存在线支付截图或银行转账底单,发送至 scc@tsinghua.edu.cn 或传真至 010-62796370。

- (1) 通过在线支付功能付款(如<u>在线打印确认函操作</u>)。
- (2) 通过银行转账付款,银行账户如下:

开户银行:工行北京分行海淀西区支行

- 帐 号: 0200 0045 0908 9131 550
- 抬 头:清华大学
- 备 注: 就业中心+订单号

8、在线发布宣讲会

职业发展中心根据用人单位确认函及付款情况在线确认发布宣讲会,宣讲会信息将在就业日历栏 目可见。

就业日历

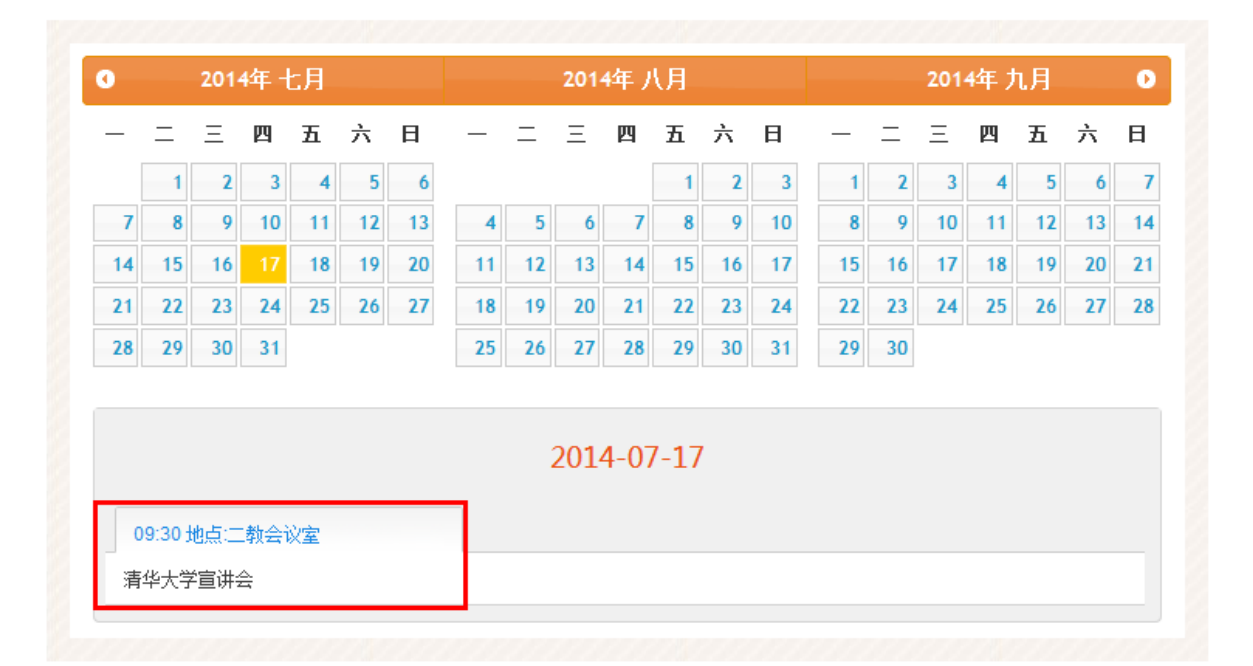

9、专场宣讲会如期举行

根据确认函时间、场地,用人单位宣讲会如期举行。 如无法按时举办宣讲会,请及时与职业发展中心取得联系,联系电话 010-62773164,010-62796373。 届时中心将在网站发布延期或取消宣讲会通知,以便同学及时了解情况。

六、 笔试、面试场地申请(暂未开放)

### 七、 大中型洽谈会参会申请

1、申请界面

# 在"大中型洽谈会参会申请"栏目下,先查看"参会须知"(点击洽谈会名称),再"点击报名"。

| 治谈会名称                 |          |          | 洽谈会开始<br>日期 | 洽谈会结束<br>日期 |          | 洽谈会J |
|-----------------------|----------|----------|-------------|-------------|----------|------|
| 清华大学2014届毕业生(大型)就业洽谈会 | 20140319 | 20140319 | 清华大学综合体育馆   | 20140120    | 20140307 | ビ申请  |
| 清华大学2014届毕业生秋季中型就业洽谈会 | 20131212 | 20131212 | 工会俱乐部       | 20131115    | 20131205 | 已截止  |

#### 2、填写详细申请信息

#### 进入大中型招聘会报名界面,认真准确的填写表格

大中型洽谈会参会申请

| 达波会相关信     | 洽谈会名称  | 清华大学2014届毕业  | 生(大型)就业      | 洽谈会日期 | 20140319 20140319   |             |  |  |
|------------|--------|--------------|--------------|-------|---------------------|-------------|--|--|
| 石灰石石石      | 治谈会地点  | 清华大学综合体育馆    |              |       |                     |             |  |  |
| 申请单位相关联系人信 | 息 单位名称 | 清华大学就业指导中,   | ò            |       |                     |             |  |  |
|            | 参会日期   | 2014-03-19 × | 2014-03-19 × |       |                     |             |  |  |
|            | 洽谈会联系人 | 杨老师          |              | 移动电话  | 13800138000         |             |  |  |
| 单位由语参会相关信  | 固定电话   | 010-62796373 |              | 电子邮箱  | scc@tsinghua.edu.cn |             |  |  |
|            | 发票抬头   | 清华大学         |              |       |                     |             |  |  |
|            | 展位数    | 1            |              | 参会人数  | 1                   |             |  |  |
| 验证码        |        | 1116 11      | 16 看不清       |       |                     |             |  |  |
|            |        |              |              |       |                     |             |  |  |
| 序号 参会代表    |        | 性别           | 职务           |       | 移动电话                | 操作          |  |  |
| 1 杨老师      |        | ◉男 ◎女        | 助理           | 138   | 00138000            | <b>前</b> 刪除 |  |  |
|            |        |              | 提交 返回列表      |       |                     |             |  |  |

#### 3、打印报名回执

确认无误后,提交报名信息,请牢记您申请的订单号,并"打印回执

| 大中型洽谈会参会申请              |             |                |              |       |                         |    |  |  |
|-------------------------|-------------|----------------|--------------|-------|-------------------------|----|--|--|
|                         |             |                | ┏ 【请牢记"订单号"】 |       |                         |    |  |  |
| 大中型洽谈会申请信               | 息订单号        | 1484361149     |              | 申请状态  | 审核中                     |    |  |  |
| <b>~</b> 谢今相关信          |             | 清华大学2014届毕业    | 业生 (大型) 就业   | 洽谈会日期 | 洽谈会日期 20140319 20140319 |    |  |  |
|                         | 洽谈会地点       | 清华大学综合体育的      | È            |       |                         |    |  |  |
| 申请单位相关联系人信              | 息      单位名称 | 清华大学就业指导中      | 中心           |       |                         |    |  |  |
|                         | 参会日期        | 2014-03-19 ×   |              |       |                         |    |  |  |
|                         | 洽谈会联系人      | 杨老师            |              | 移动电话  | 13800138000             |    |  |  |
| 单位由诸参会相关信               | 固定电话        | 010-62796373   |              | 电子邮箱  | scc@tsinghua.edu.cn     |    |  |  |
|                         | 发票抬头        | 清华大学           |              |       |                         |    |  |  |
|                         | 展位数         | 1              |              | 参会人数  | 1                       |    |  |  |
|                         | 验证码         | 7337] 7337 看不清 |              |       |                         |    |  |  |
| <b>祭</b> 会代 <b>来</b> 信尊 |             |                |              |       |                         |    |  |  |
| 序号                      | 参会代表        | 性别             | 职务           |       | 移动电话                    | 操作 |  |  |
| 1 杨老师                   |             | ◎男 ◎女 助理       |              | 138   | 13800138000             |    |  |  |
|                         | 确认无误,打印回执   |                | 参会回执 提交 返回   | 回列表   |                         |    |  |  |

4、参会回执回传职业发展中心

将打印回执加盖单位公章后,传真至 010-62796370,并电话确认是否收到传真。

| <u>拒吗</u> 送通<br><del>注:將此國执打印盖章后传真至010-62796370,并电话赖认是否报名成功;</del><br>清华大学 <b>2014</b> 届毕业生就业洽谈会(大型)参会回执 |             |                                |                     |  |  |  |  |
|----------------------------------------------------------------------------------------------------|-------------|--------------------------------|---------------------|--|--|--|--|
|                                                                                                    |             |                                |                     |  |  |  |  |
| 洽谈会名称                                                                                                    |             | 清华大学2014届毕业生(大型)就业洽问           | <b>炎</b> 会          |  |  |  |  |
| 单位名称                                                                                                    |             | 清华大学就业指导中心 <mark>(单位盖章)</mark> |                     |  |  |  |  |
| 洽谈会联系人                                                                                                   | 杨老师         | 固定电话                           | 010-62796373        |  |  |  |  |
| 移动电话                                                                                                    | 13800138000 | 电子邮件                           | scc@tsinghua.edu.cn |  |  |  |  |
| 发票抬头                                                                                                    | 清华大学        |                                |                     |  |  |  |  |
| 参会日期                                                                                                    |             | 2014-03-19                     |                     |  |  |  |  |
| 参会人数                                                                                                    | 1           | 展位个数                           | 1个 2m(宽)×1m(深)      |  |  |  |  |
|                                                                                                    |             |                                |                     |  |  |  |  |
| 姓名                                                                                                    | 性别          | 职务                             | 手机                  |  |  |  |  |
| 杨老师                                                                                                    | 男           | 助理                             | 13800138000         |  |  |  |  |
|                                                                                                    |             |                                |                     |  |  |  |  |

#### 5、 查看审批情况

查看是否可以参会,清华大学职业发展中心网站,雇主界面下,输入 订单号 后,点击"查看/修 改报名"

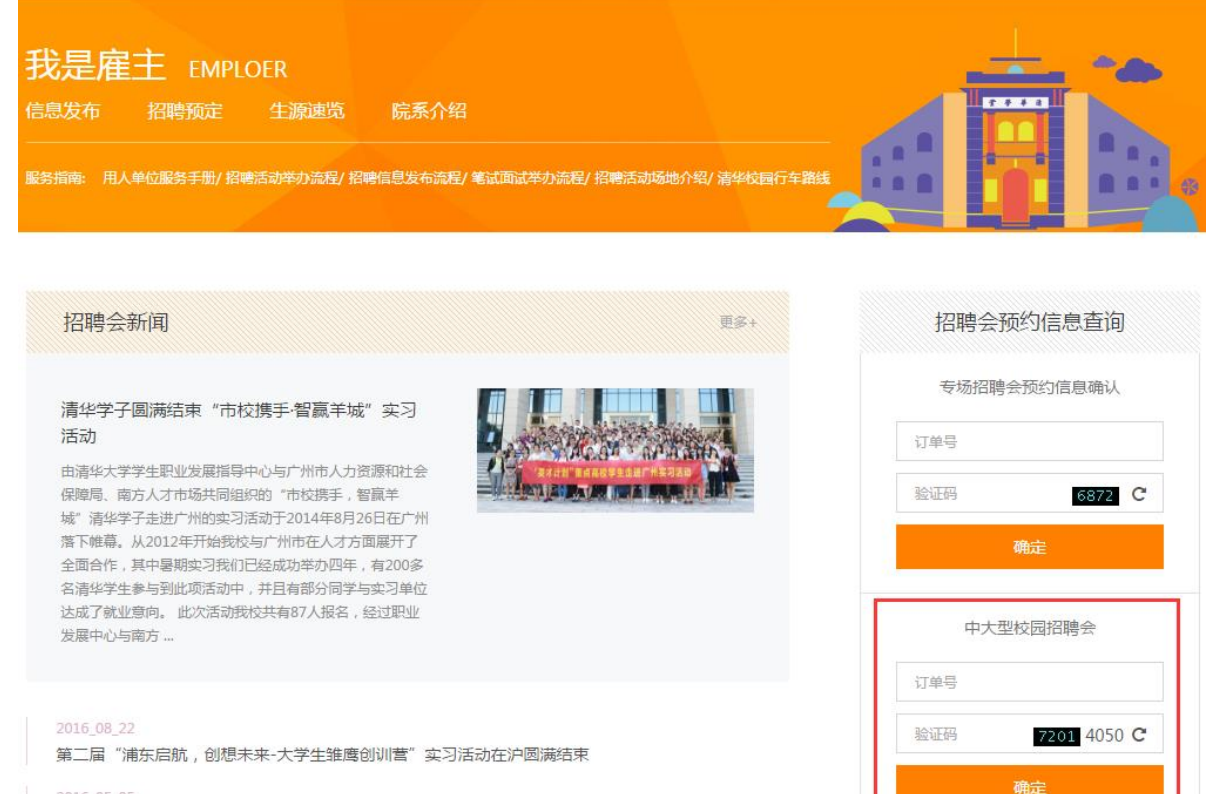

2016\_05\_05 清华大学赴中国航空工业集团公司拜访座谈

#### 6、审批界面

申请状态为"审核通过",说明您已经报名成功,并可顺利参会!

|            |            |     |        |                |              |    | _     |                     |
|------------|------------|-----|--------|----------------|--------------|----|-------|---------------------|
|            | 大中型洽谈会申请信  | 息   | 订单号    | 1484361149     |              |    | 申请状态  | 审核通过                |
| 洽谈会相关信息    |            | 8   | 洽谈会名称  | 清华大学2014届毕业生(大 | (四) () ()    |    | 洽谈会日期 | 20140319 20140319   |
|            |            |     | 治谈会地点  | 清华大学综合体育馆      |              |    |       |                     |
|            | 申请单位相关联系人信 | 息   | 单位名称   | 清华大学统业指导中心     |              |    |       |                     |
|            |            |     | 参会日期   | 2014-03-19 ×   |              |    |       |                     |
|            | 单位由语然会相关信息 |     | 洽谈会联系人 | 杨老师            |              |    | 移动电话  | 13800138000         |
|            |            | 良   | 固定电话   | 010-62796373   |              |    | 电子邮箱  | scc@tsinghua.edu.cn |
| TETHERAHAN |            |     | 发票抬头   | 清华大学           |              |    |       |                     |
|            |            |     | 展位数    | 1              |              |    | 参会人数  | 1                   |
| 验证码        |            |     | 验证码    | 2845 番不清       |              |    |       |                     |
| 布会代表信仰     |            |     |        |                |              |    |       |                     |
| 席号         | 序号 参会代表    |     |        | 性别             |              | 职务 |       | 移动电话                |
| 1          |            | 杨老师 |        | ◎男 ◎女          | 助            | ₽  |       | 13800138000         |
|            |            |     |        |                | 自打印参会回执 返回列表 |    |       |                     |

### 八、 简历浏览(暂未开放)

### 九、 联系人通讯录

1、维护联系人基本信息

2、 增加登录用户

单位管理员可增加该单位下其他登录用户,可用登录名和密码登录该单位就业服务界面。